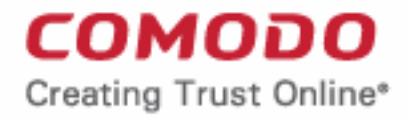

## Web Application Firewall

# Comodo **Web Application Firewall for** Plesk

Software Version 2.11

## Administrator Guide

Guide Version 2.11.011320

**Comodo Security Solutions** 1255 Broad Street Clifton, NJ 07013

### **Table of Contents**

| 1. Comodo Free ModSecurity Rules for Plesk - Introduction | 3  |
|-----------------------------------------------------------|----|
| 1.1.System Requirements                                   | 3  |
| 1.2.Signing up for Free ModSecurity Rules                 | 3  |
| 2.Deploying Comodo ModSecurity Rule Set in Plesk          | 8  |
| About Comodo Security Solutions                           | 15 |

COMODO Creating Trust Online

## 1. Comodo Free ModSecurity Rules for Plesk - Introduction

This guide is explains how server administrators can use Plesk to download, implement and manage Comodo Mod-Security rule sets.

Once installed and configured, CWAF just requires the latest firewall rule sets to be downloaded and deployed to your servers. The simple web administration console allows administrators to manually download and implement the latest rule set or a rule-set from a previous version. Administrators can install the CWAF agent or the web hosting control panel plugin (currently cPanel, DirectAdmin and Plesk plugins are available) to automatically fetch and install the new rules as soon as they become available. The plugins can also be used to configure the overall behavior of CWAF and to customize the rule sets by excluding unwanted rules from implementation.

CWAF has been tested on Apache and LiteSpeed on Linux servers. Versions for other web-server types are coming shortly.

CWAF is also integrated as a ModSecurity vendor in cPanel, DirectAdmin and Plesk panels and users can enable/disable Comodo protection rules and manage them with panel's internal tools.

#### **Guide Structure**

This guide is intended to take the administrator the setup, configuration and use of Comodo Web Application Firewall in Plesk panel

- Comodo Web Application Firewall Introduction A high level description of the product
  - System Requirements List of compatible server environments for CWAF
- Deploying Comodo ModSecurity Rule Sets in Plesk Guidance on downloading and deploying the firewall rule sets on to the server

## 1.1. System Requirements

The Web Application Firewall can be implemented on to the following web application servers:

- Apache 2 or LiteSpeed web server on RHLE, CentOS, CloudLinux, Debian, OpenSuSe and Ubuntu platform
- ModSecurity 2.7.5 and higher

## 1.2. Signing up for Free ModSecurity Rules

In order to enable Comodo ModSecurity Rules in Plesk, you need to have a Comodo Web Application Firewall account registered. The administrator can sign-up for the CWAF service from the Comodo Accounts Manager at https://accounts.com/cwaf/management/signup.

#### To sign-up for CWAF

- Visit the CWAF sign-up page at https://accounts.comodo.com/cwaf/management/signup. The Sign-up form will appear.
- Select the CWAF product from the list

COMODO Creating Trust Online\*

#### COMODO Creating Trust Online\*

#### **Comodo Web Application Firewall**

#### Comodo Sign-Up Page

new\_CWAF at price of \$2.00 for 1 month
 CWAF\_FREE\_AUTO - No Card Required!
 CWAF\_FIXED\_AUTO \$3.50 for 10 days
 CWAF\_recurrent\_AUTO at price of \$2.20 for 1 month
 CWAF\_recurrent\_AUTO at price of \$8.80 for 12 months
 CWAF\_recurrent\_AUTO at price of \$9.90 for 24 months

OCWAF\_trial\_AUTO at price of \$7.87 for 1 month (Note: Your card will not be charged for 7 days)

OCVVAF fixed2 \$5.00 for 5 days

Customer Information (an \* indicates required fields)

When paying by credit card, the billing information should be exactly as it appears on your credit card statement. For credit card verification, please ensure that your first and last name are entered as they appear on your card.

#### **User Details**

Are you an existing Comodo customer? 🔘 Yes 💿 No

Select the CWAF product from the list

4

COMODO Creating Trust Online

| CWAF fixed2 \$5.00 for 5 days                   |                                                                                       |
|-------------------------------------------------|---------------------------------------------------------------------------------------|
| Customer Information (an * indicates            | s required fields)                                                                    |
| When naving by credit card, the billing inform  | nation should be exactly as it appears on your credit card statement. For credit card |
| verification, please ensure that your first and | last name are entered as they appear on your card.                                    |
| User Details                                    |                                                                                       |
| Are you an existing Comodo customer? UYes       | 9 No                                                                                  |
| Email*                                          | jsmith@example.com                                                                    |
| Password*                                       | •••••                                                                                 |
|                                                 |                                                                                       |
| Password Confirmation                           | •••••                                                                                 |
| First Name                                      | John                                                                                  |
|                                                 |                                                                                       |
| Last Name <sup>*</sup>                          | Smith                                                                                 |
| Telephone Number                                | 12345678                                                                              |
|                                                 |                                                                                       |
| Oo mén at lufa muntio n                         |                                                                                       |
| Contact Information                             |                                                                                       |
| Company Name                                    | J C Dithers Construction Com                                                          |
| Street Address*                                 | ABC Street                                                                            |
|                                                 |                                                                                       |
| Address2                                        | XYZ Area                                                                              |
| City                                            | City Name                                                                             |
| ·                                               | United States                                                                         |
| Country                                         | onneu States                                                                          |
| State or Province                               | Alabama                                                                               |
| Postal Code                                     | 123456                                                                                |
|                                                 |                                                                                       |
| Dilling Information                             |                                                                                       |
| Billing Information                             |                                                                                       |
| The same as Contact Information                 |                                                                                       |
|                                                 |                                                                                       |

#### **User Details:**

- If you are a new to customer, select 'No' for 'Are you an existing Comodo customer?' and enter the details
- If you already have an account at Comodo Accounts Manager created while subscribing for some other

COMODO Creating Trust Online\*

product or you are renewing the CWAF license, select 'Yes' for 'Are you an existing Comodo customer?'. You will need to fill only your username and password.

| Customer Information (an * indicates req                                                                 | uired fields)                                                                |                                                           |
|----------------------------------------------------------------------------------------------------|------------------------------------------------------------------------------|-----------------------------------------------------------|
| When paying by credit card, the billing information verification, please ensure that your first and last | n should be exactly as it appears on y<br>name are entered as they appear on | your credit card statement. For credit card<br>your card. |
| User Details                                                                                             |                                                                              |                                                           |
| Are you an existing Comodo customer?                                                                     |                                                                              |                                                           |
| Email*                                                                                                   |                                                                              |                                                           |
| Login <sup>*</sup><br>(4 character min.)                                                                 | jsmith                                                                       |                                                           |
| Password <sup>*</sup><br>(8 characters min.)                                                             | •••••                                                                        | ]                                                         |
| Password Confirmation*                                                                                   |                                                                              |                                                           |
|                                                                                                    |                                                                              |                                                           |
| First Name*                                                                                              |                                                                              |                                                           |

#### **Contact Information and Billing Information:**

- Enter the details in the appropriate fields. The fields marked with \* are mandatory.
- If the Billing address is different from the contact information, deselect the 'The same as Contact Information' check box and enter the billing address.

| Postal Code <sup>*</sup>        |               |
|---------------------------------|---------------|
|                                 |               |
| Billing Information             |               |
| The same as Contact Information |               |
| Company Name                    |               |
| Street Address*                 |               |
| City*                           |               |
| Country                         | United States |
| State or Province               | Alabama       |
| Postal Code <sup>*</sup>        |               |
|                                 |               |
| Payment Options                 |               |

COMODO Creating Trust Online\*

#### **Payment Options:**

| Payment Options                                                                                       |                                                                                                    |
|----------------------------------------------------------------------------------------------------|----------------------------------------------------------------------------------------------------|
| PayPar                                                                                                |                                                                                                    |
| o 🍩 🔤 🔤                                                                                               |                                                                                                    |
| O Purchase Order                                                                                      |                                                                                                    |
| When paying by credit card, the billing informati verification, please ensure that your first and las | on should be exactly as it appears on your credit card statement. For credit card<br>st name are entered as they appear on your card. |
| Credit Card Details                                                                                   |                                                                                                    |
| Credit Card Number®                                                                                   |                                                                                                    |
| Security Code <sup>*</sup>                                                                            | What is it?                                                                                                    |
| Name exactly as it appears on your credit card                                                        |                                                                                                    |
| Expiration date <sup>*</sup>                                                                          | July 🖌 - 2013 🖌                                                                                                    |
|                                                                                                    |                                                                                                    |
| Communication Options                                                                                 |                                                                                                    |
| Yes! Please keep me informed about Com<br>with us!                                                    | nodo products, upgrades, special offers and pricing via email. Your information is safe                                               |

 Select your payment mode in the 'Payment Options' section and enter the required details in the respective fields.

#### **Communication Options:**

 If you wish to sign up for news about Comodo products, select the check box under the 'Communication Options'. The periodical news and announcements from Comodo on new product releases, special offers upgrades and so on, will be notified to you through email.

#### Terms and Conditions:

• Read the 'End User License and Subscriber Agreement' and accept to it by selecting 'I accept the Terms and Conditions' checkbox.

COMODO Creating Trust Online\*

| MODO WEB APPLI<br>ONTAINS A BIND<br>ACCEPTING THE<br>READ THESE TE<br>O WEB APPLICAT<br>ACCOUNT OR SE<br>AD THIS AGREEM<br>MS. IF YOU DO<br>, ACCEPT, OR U<br>PPLICATION FIR | CATION FIREWALL S<br>DING ARBITRATION C<br>TERMS AND CONDIT<br>RMS CAREFULLY BEF<br>TION FIREWALL ACCO<br>RVICES OR BY CLIC<br>LENT, THAT YOU UND<br>NOT AGREE TO THES<br>USE A COMODO WEB A | UBSCRIBER AGREEME<br>LAUSE. PLEASE REA<br>IONS.<br>ORE APPLYING FOR,<br>UNT OR SERVICES.<br>KING ON "I ACCEPI<br>ERSTAND IT, AND I<br>E TERMS, DO NOT C<br>PPLICATION FIREWA | ENT<br>AD THE AGREEMEN<br>ACCEPTING,<br>BY USING, APPI<br>THAT YOU AGREE<br>ELICK "ACCEPT"                                | IT<br>LYING FOR,<br>ACKNOWLEDGI<br>TO BE<br>AND                                                                                      |
|----------------------------------------------------------------------------------------------------|----------------------------------------------------------------------------------------------------|----------------------------------------------------------------------------------------------------|----------------------------------------------------------------------------------------------------|----------------------------------------------------------------------------------------------------|
|                                                                                                    | EWALL SERVICES.                                                                                                    |                                                                                                    | ALL ACCOUNT OR                                                                                                    |                                                                                                    |
|                                                                                                    |                                                                                                    |                                                                                                    |                                                                                                    | >                                                                                                    |
| and Conditions                                                                                                    | Comodo Security Solut                                                                                                    | tions, Inc.'s privacy policy                                                                                                    | y Contact Us                                                                                                    |                                                                                                    |
|                                                                                                    | and Conditions                                                                                                    | and Conditions<br>Ferms & Conditions Comodo Security Solut<br>©Comodo Security S                                                                                             | and Conditions<br>Ferms & Conditions Comodo Security Solutions, Inc.'s privacy policy<br>©Comodo Security Solutions, Inc. | and Conditions<br>Ferms & Conditions Comodo Security Solutions, Inc.'s privacy policy Contact Us<br>©Comodo Security Solutions, Inc. |

Click 'SIGN UP'

Upon successful payment processing, your account will be activated. You can use the same username and password you created or used during enrollment to activate Comodo ModSecurity Rule set in Plesk.

#### **Further Reading:**

Deploying Comodo ModSecurity Rule Set in Plesk

## 2.Deploying Comodo ModSecurity Rule Set in Plesk

Comodo ModSecurity protection rules are now integrated in Plesk panel and can be activated from the 'Tools & Settings' feature.

• Sign in to your Plesk account

COMODO Creating Trust Online\*

| Plesk                 |                                            |
|-----------------------|--------------------------------------------|
| Username<br>Password  |                                            |
| Interface language    | Default                                    |
| Forgot your password? | Log in                                     |
| © 1999-2014. Paralle  | els IP Holdings GmbH. All rights reserved. |

In the Plesk home page, click 'Tools & Settings' under 'Server Management'

| Plesk                                | Logged in as 💄 And                                             |
|--------------------------------------|----------------------------------------------------------------|
| A Home                               | Home                                                           |
| <ul> <li>Hosting Services</li> </ul> |                                                                |
| Lustomers                            | () Warning: Your Plesk is operating with                       |
| 💄 Resellers                          |                                                                |
| 📀 Domains                            | Failed to update Plesk. To solve this p                        |
| Subscriptions                        |                                                                |
| 🔓 Service Plans                      | <- Previous Hello! Here is something -                         |
| Einks to Additional Services         |                                                                |
| CloudFlare                           | Parallels Plesk Server Mobile<br>Manager                       |
| Server Management                    | be able to control and monitor and                             |
| Tools & Settings                     | server from mobile devices<br>(BlackBerry, iPhone, and Androic |
| WordPress                            | Laza Mara Hide                                                 |
| 🔁 Health Monitoring                  |                                                                |
| Extensions                           |                                                                |
| <ul> <li>My Profile</li> </ul>       | System Overview                                                |
| & Profile & Preferences              | Hostname                                                       |
|                                      |                                                                |

• In the 'Security' section, click 'Web Application Firewall (ModSecurity)

COMODO Creating Trust Online\*

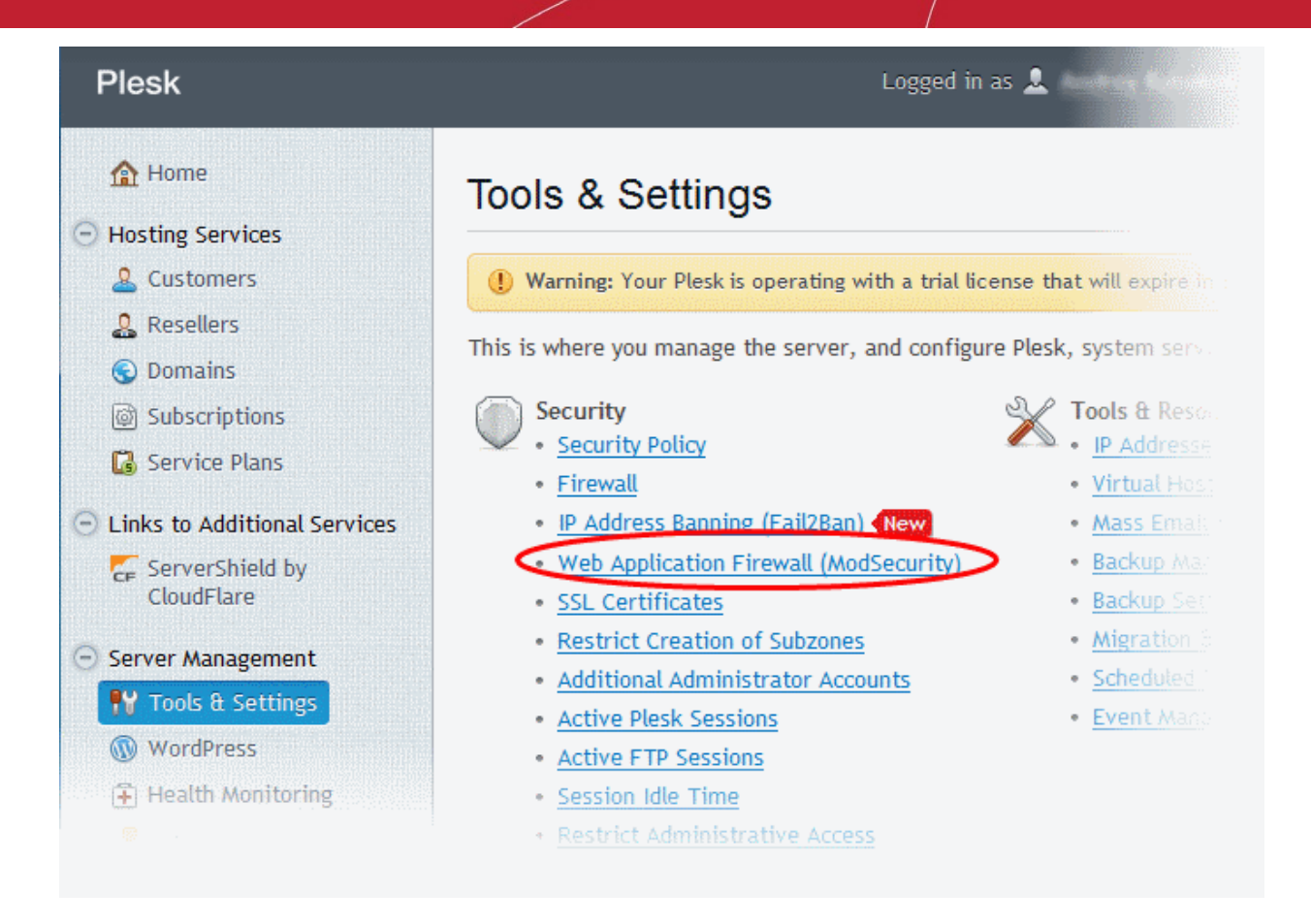

In the 'Web Application Firewall' interface, click the 'Change Rule Set' link beside 'Selected rule set' row.

COMODO Creating Trust Online\*

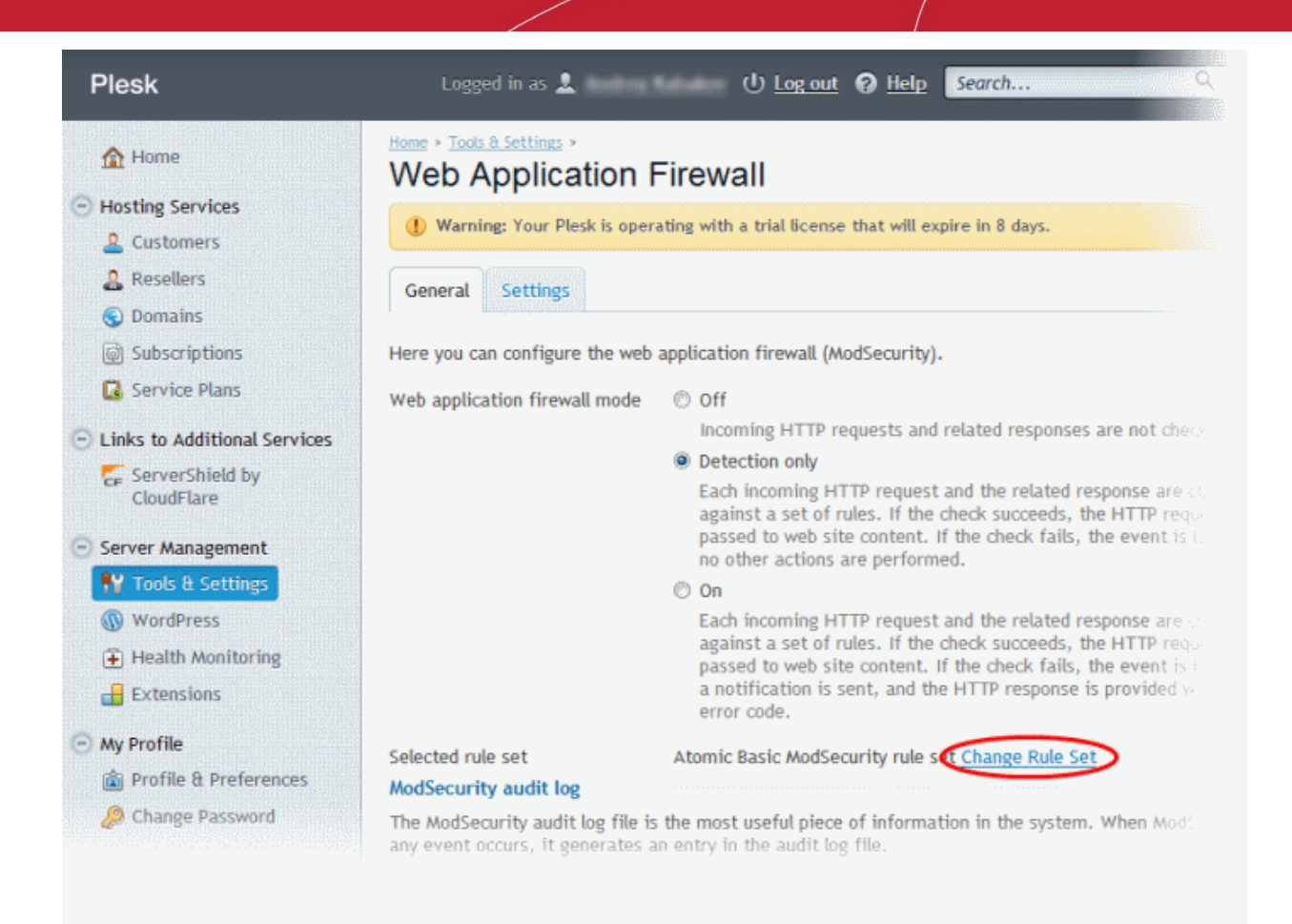

 The 'Settings' for Rules Set screen will be displayed. Select 'Comodo ModSecurity rule set (subscription)' from the options.

11

COMODO Creating Trust Online\*

| Plesk                                      | Logged in as 💄 🛛 🕛 Log out 🕜 Help 🤇 Search 🔍 📙 Pa                                                                                                    |
|--------------------------------------------|----------------------------------------------------------------------------------------------------|
| A Home                                     | Home > Tools & Settings ><br>Web Application Firewall                                                                                                    |
| <ul> <li>Hosting Services</li> </ul>       | Mandan Van Dadah ang data data data data katu Unger data data data data data data data dat                                                                                                    |
| & Customers                                | U Warning: Tour Plesk is operating with a that license that will expire in 6 days.                                                                                                    |
| 💄 Resellers                                | General Settings                                                                                                    |
| 🕤 Domains                                  | ound of the second of the seco |
| Subscriptions                              | Rule sets                                                                                                    |
| 🔀 Service Plans                            | A rule set is a package that contains files with specific security rules. A security rule is checked by the web app<br>firewall engine for each incoming HTTP request.                                                                                                    |
| Einks to Additional Services               | Dula sat                                                                                                    |
| ServerShield by<br>CloudFlare              | A tailored version of the Atomic ModSecurity rules, bundled with<br>Plesk. Contains important security features and bug fixes released                                                                                                    |
| <ul> <li>Server Management</li> </ul>      | by GotRoot on a daily basis. These rules are fully supported and are<br>recommended for production use.                                                                                                    |
| 👭 Tools & Settings                         | OWASP ModSecurity Core Rule Set (CRS)                                                                                                    |
| WordPress                                  | CRS provides generic protection from unknown vulnerabilities often                                                                                                    |
| 🔁 Health Monitoring                        | and other intrusion detection and prevention systems, which rely on                                                                                                    |
| Extensions                                 | signatures specific to known vulnerabilities. However, OWASP rules<br>might be too restrictive and thus block some functions, such as File<br>Sharing, webmail, and some web applications                                                                                                    |
| <ul> <li>My Profile</li> </ul>             | Atomic ModSecurity rule set (subscription)                                                                                                    |
| 💼 Profile & Preferences                    | A monthly subscription to the latest version of the Atomic                                                                                                    |
| Change Password                            | ModSecurity rules, with all the performance enhancements, new<br>security features and bug fixes released by GotRoot on a daily<br>basis. These rules are fully supported and are recommended for<br>production use.                                                                                                    |
| N Provide Feedback                         | Comodo ModSecurity rule set (subscription)                                                                                                    |
| Suggest an Idea                            | Comodo Web Application Firewall (CWAF) is a simple-to-use,<br>customizable rules based traffic control system that protects your<br>web based applications and prevents emerging hacking techniques<br>with the use of frequently updated rules database. Comodo rule set<br>requires a monthly subscription.                                                                                                    |
| Blike 78                                   | Custom rule set                                                                                                    |
| © 1999-2014. Paralels IP Holdings<br>GmbH. | Here you can upload a custom web application firewall role set. re-<br>can use a trial package from Atomic and the<br>Custoff                                                                                                    |

• Next, you need to provide your credentials that was created during sign up for CWAF.

12

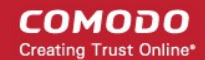

| <ul> <li>Security features and bug fixes released by GotRoot on a daily basis. These rules are fully supported and are recommended for production use.</li> <li>Comodo ModSecurity rule set (subscription)         Comodo Web Application Firewall (CWAF) is a simple-to-use, customizable rules based traffic control system that protects your web based applications and prevents emerging hacking techniques with the use of frequently updated rules database. Comodo rule set requires a monthly subscription.     </li> <li>To enable this rule set:         <ul> <li>Register at Comodo site.</li> <li>Enter your username and password from this site.</li> </ul> </li> <li>Username *         <ul> <li>newestillo@gmail.com</li> <li>assword *</li> <li>Custom rule set</li> <li>Here you can upload a custom web application firewall rule set. You can use a trial package from Atomic or a free package from</li> </ul> </li> </ul> |                                                                                                    |                                                                                                    |
|----------------------------------------------------------------------------------------------------|----------------------------------------------------------------------------------------------------|----------------------------------------------------------------------------------------------------|
| <ul> <li>Comodo ModSecurity rule set (subscription)         Comodo Web Application Firewall (CWAF) is a simple-to-use, customizable rules based traffic control system that protects your web based applications and prevents emerging hacking techniques with the use of frequently updated rules database. Comodo rule set requires a monthly subscription.     </li> <li>To enable this rule set:         <ol> <li><u>Register at Comodo site.</u></li> <li>Enter your username and password from this site.</li> </ol> </li> <li>Username *         <ul> <li>newestillo@gmail.com</li> <li>Password *</li> <li>Custom rule set</li> <li>Here you can upload a custom web application firewall rule set. You can use a trial package from Atomic or a free package from</li> </ul> </li> </ul>                                                                                                    | security features and bug fixes r<br>basis. These rules are fully supp<br>production use.                                                                                     | released by GotRoot on a daily<br>orted and are recommended for                                                                               |
| Comodo Web Application Firewall (CWAF) is a simple-to-use,<br>customizable rules based traffic control system that protects your<br>web based applications and prevents emerging hacking techniques<br>with the use of frequently updated rules database. Comodo rule set<br>requires a monthly subscription.<br>To enable this rule set:<br>1. <u>Register at Comodo site.</u><br>2. Enter your username and password from this site.<br>Username * newestillo@gmail.com<br>Password * ••••••••                                                                                                    | Comodo ModSecurity rule set (su                                                                                                    | ubscription)                                                                                                    |
| To enable this rule set:<br>1. <u>Register at Comodo site.</u><br>2. Enter your username and password from this site.<br>Username * newestillo@gmail.com<br>Password * •••••••<br>© Custom rule set<br>Here you can upload a custom web application firewall rule set. You<br>can use a trial package from Atomic or a free package from                                                                                                    | Comodo Web Application Firewa<br>customizable rules based traffic<br>web based applications and prev<br>with the use of frequently update<br>requires a monthly subscription. | ll (CWAF) is a simple-to-use,<br>control system that protects your<br>rents emerging hacking techniques<br>ed rules database. Comodo rule set |
| Username * newestillo@gmail.com Password *  Custom rule set Here you can upload a custom web application firewall rule set. You can use a trial package from Atomic or a free package from                                                                                                    | To enable this rule set:<br>1. <u>Register at Comodo site.</u><br>2. Enter your username and pas                                                                              | ssword from this site.                                                                                                    |
| Password *  Custom rule set Here you can upload a custom web application firewall rule set. You can use a trial package from Atomic or a free package from                                                                                                    | Username *                                                                                                    | newestillo@gmail.com                                                                                                    |
| Custom rule set<br>Here you can upload a custom web application firewall rule set. You<br>can use a trial package from Atomic or a free package from                                                                                                    | Password *                                                                                                    | •••••                                                                                                    |
| Here you can upload a custom web application firewall rule set. You can use a trial package from Atomic or a free package from                                                                                                    | Custom rule set                                                                                                    |                                                                                                    |
| Comodo. Supported formats: zip, tar.gz, tgz, tar.bz2, conf.                                                                                                    | Here you can upload a custom w<br>can use a trial package from Ato<br>Comodo. Supported formats: zip                                                                          | eb application firewall rule set. You<br>omic or a free package from<br>o, tar.gz, tgz, tar.bz2, conf.                                        |
|                                                                                                    |                                                                                                    |                                                                                                    |
|                                                                                                    |                                                                                                    |                                                                                                    |

- If you have not signed up for CWAF, you can do so by clicking the 'Register at Comodo Site' link. Refer to the section 'Signing up for Free ModSecurity Rules' for more details.
- Enter the CWAF username and password that was created during **signing up for CWAF** in the respective fields.
- Scroll down the page and click the 'OK' button at the bottom of the screen.

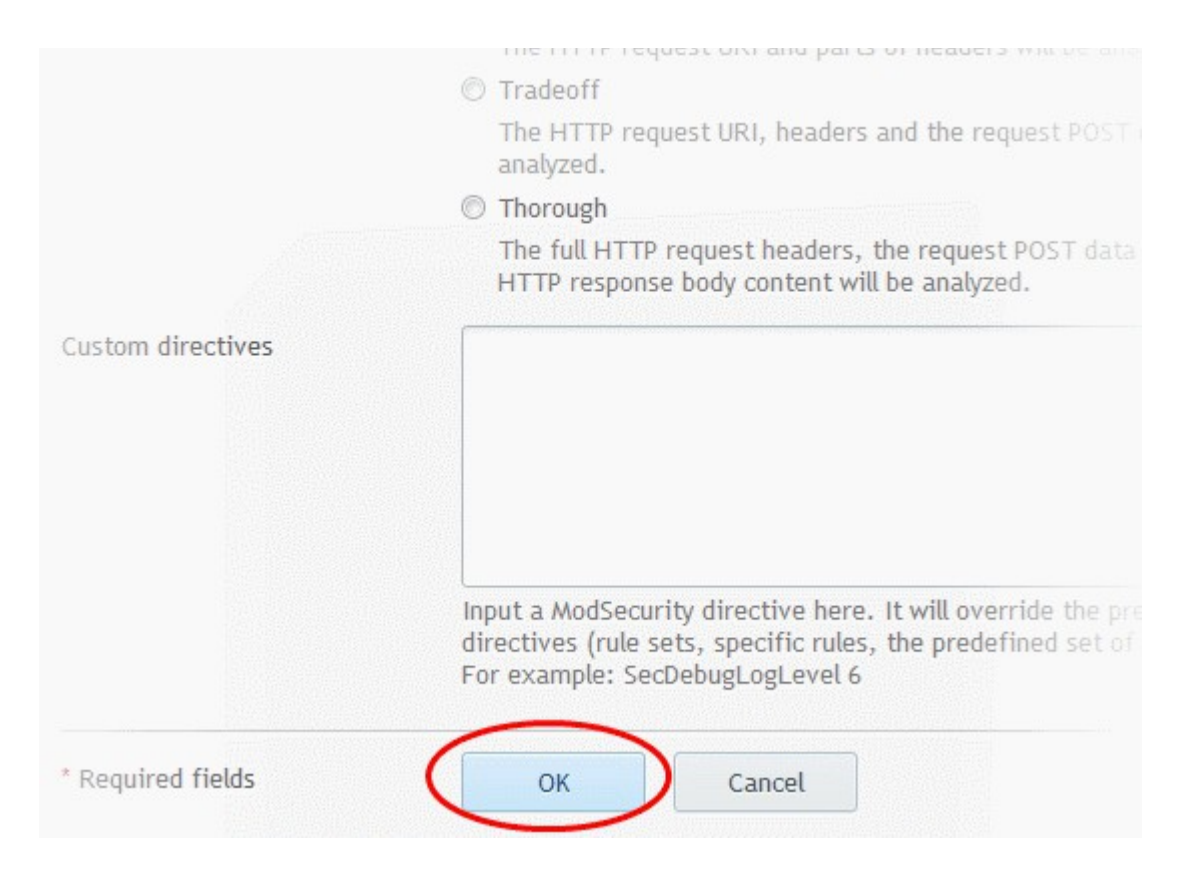

COMODO Creating Trust Online

The account details will be authenticated with Comodo and on successful verification, the Comodo ModSecurity Rule will be saved in the Plesk panel.

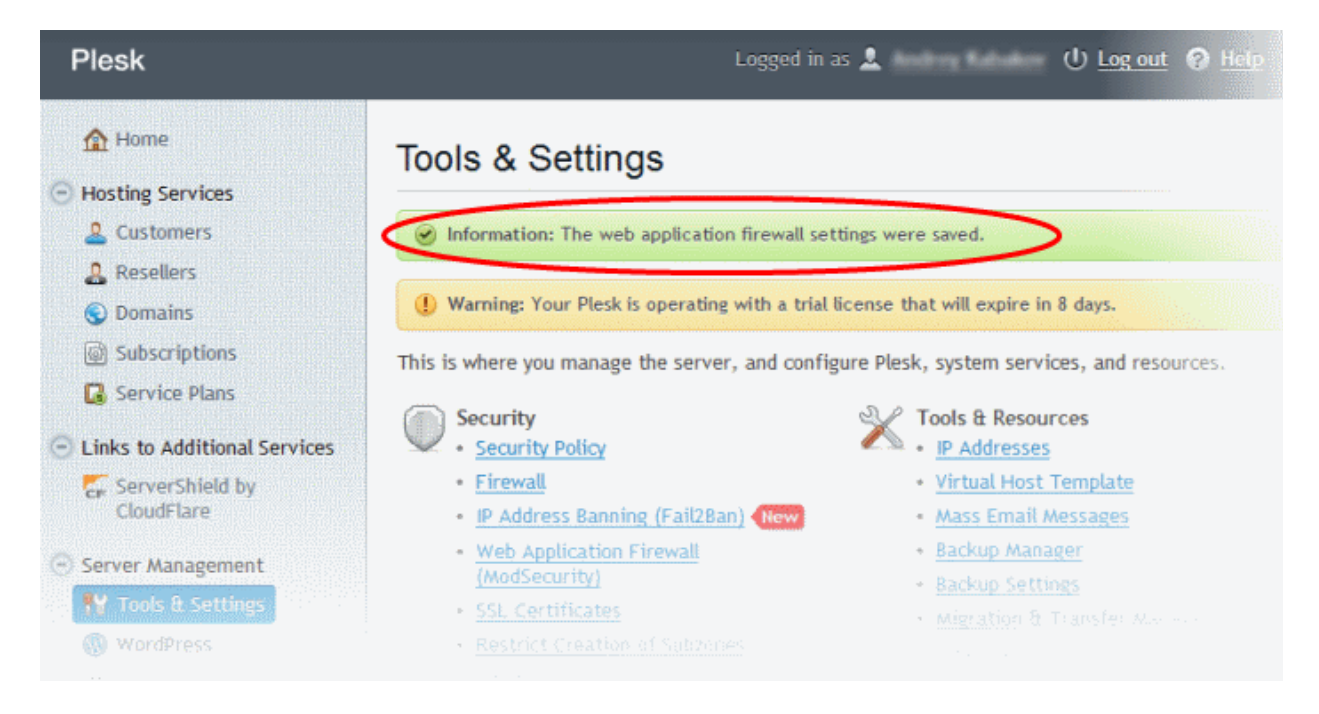

That's it. Comodo ModSecurity Rules Set is now activated in Plesk.

## **About Comodo Security Solutions**

Comodo Security Solutions is a global innovator of cybersecurity solutions, protecting critical information across the digital landscape. Comodo provides complete, end-to-end security solutions across the boundary, internal network and endpoint with innovative technologies solving the most advanced malware threats. With over 80 million installations of its threat prevention products, Comodo provides an extensive suite of endpoint, website and network security products for MSPs, enterprises and consumers.

Continual innovation and a commitment to reversing the growth of zero-day malware, ransomware, data-breaches and internet-crime distinguish Comodo Security Solutions as a vital player in today's enterprise and home security markets.

## About Comodo Cybersecurity

In a world where preventing all cyberattacks is impossible, Comodo Cybersecurity delivers an innovative cybersecurity platform that renders threats useless, across the LAN, web and cloud. The Comodo Cybersecurity platform enables customers to protect their systems and data against even military-grade threats, including zero-day attacks. Based in Clifton, New Jersey, Comodo Cybersecurity has a 20-year history of protecting the most sensitive data for both businesses and consumers globally. For more information, visit comodo.com or our **blog**. You can also follow us on **Twitter** (@ComodoDesktop) or **LinkedIn**.

1255 Broad Street Clifton, NJ 07013 United States Tel : +1.877.712.1309 Tel : +1.888.551.1531 https://www.comodo.com Email: EnterpriseSolutions@Comodo.com